## EnGenius

# Using 🕜 EnTalk

Activate EnTalk only after you have installed the router

💉 ¼ 🗎 13:37

#### **EnTalk<sup>™</sup> Setup**

EnTalk allows you to save on international calling, create a chat room, forward calls from your home phone to your smartphone, and much more. Note: You must be connected to the Internet in order to use EnTalk. Please ensure you've completed the initial Wireless Router setup before proceeding to EnTalk setup

### **Connecting the Phone Line**

A) Plug the telephone line into the LINE port on the back of VoIP Router. **B)** Plug one end of the home telephone line into the TEL port and plug the other end of the telephone line into the port on the home phone.

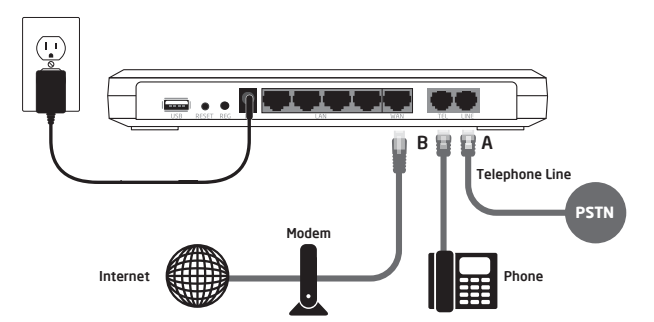

# **2** Connecting Mobile Device

A) Make sure your mobile device is already connected to the EPG600 Wi-Fi network (iPhone<sup>®</sup> screen shown)

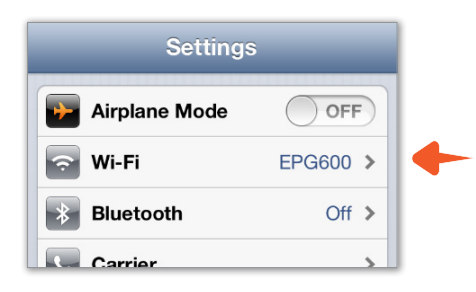

# **3** Download EnTalk App

**B)** Search for "EnTalk by EnGenius" from the App Store or Google play. You will be directed to the App Store or the Google Play store to begin the installation process. Please make sure you have an Internet connection before downloading the app.

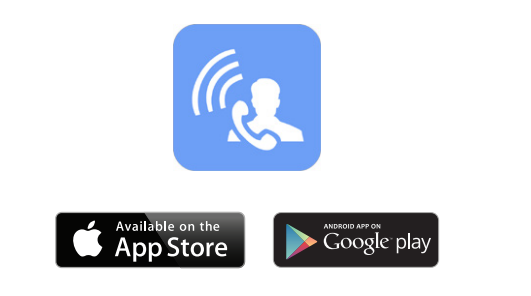

**C)** Please follow the on-screen instructions to complete the setup. Click the Auto Registration icon to proceed to the next step.

from the Quick Start Guide

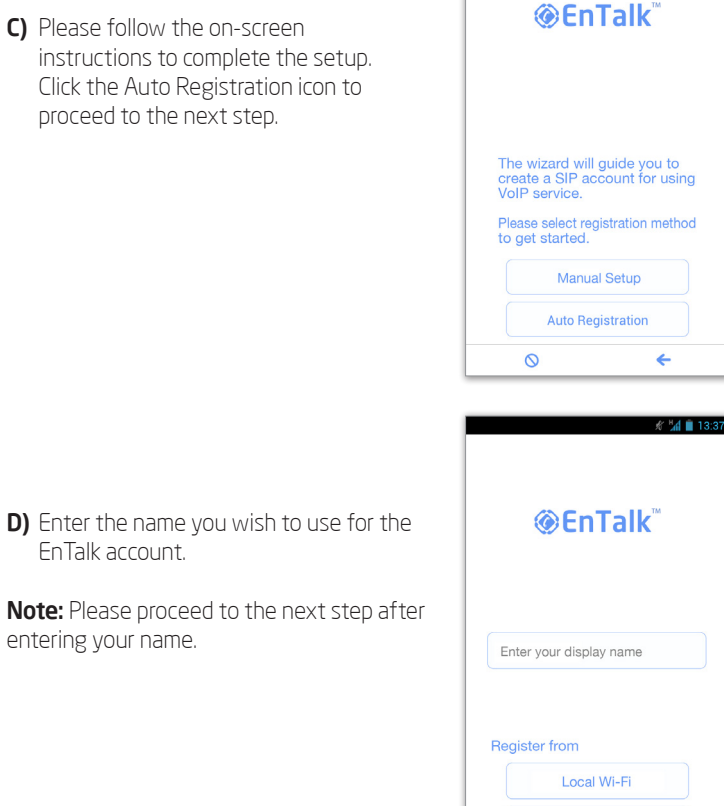

0

**E)** Press the hold the **REG** button for 2 seconds on the back panel of the EPG600. The **REG** LED will begin to blink.

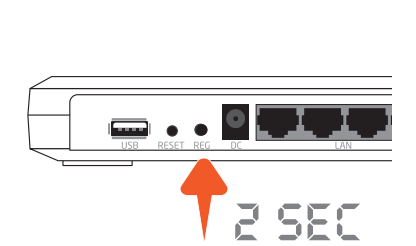

F) Select registration from Local Wi-Fi.

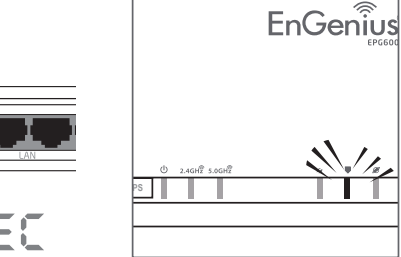

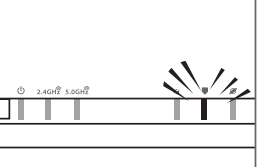

**⊗EnTalk**<sup>™</sup>

Local Wi-Fi

Enter your display name

**Register from** 

0

13:37

I) To register additional smartphones to the EPG600, simply download the appropriate EnTalk app and repeat the process.

completed the setup. Make sure the status shows **Registered** on

**G)** Please wait up to 5 seconds for the

registration process to complete.

**H)** You now have successfully

the top panel.

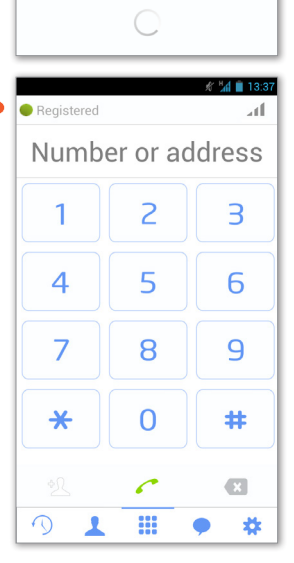

💉 🏰 🗎 13:37

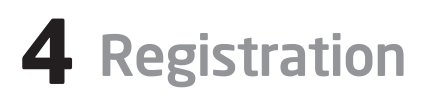

A) Tap on the EnTalk app icon from your iPhone® or Android™ mobile device.

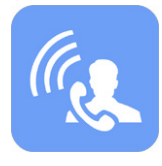

B) The EnTalk app will start initializing, please wait.

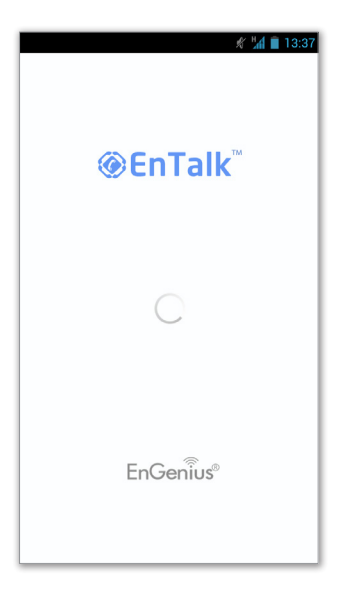

J) Click the **setting** button 📩 and you can find your extension under SIP Account.

| about            | <mark>ءَ</mark> الله 🤅 ¥ | 12:54 PM |
|------------------|--------------------------|----------|
| SIP Account      |                          |          |
| 10 @192.168.10.1 |                          | •        |
| Preferences      |                          |          |
| Call             |                          |          |
|                  |                          |          |
|                  |                          |          |
|                  |                          |          |
|                  |                          |          |
|                  |                          |          |
| 𝔍 ▮ ।            |                          | *        |

K) For remote (Internet) registration, please refer to the user manual.

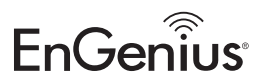

Features and specifications subject to change without notice. Trademarks and registered trademarks are the property of their respective owners. Apple, the Apple logo, iPad and iPhone are trademarks of Apple Inc., registered in the U.S. and other countries. App Store is a service mark of Apple Inc. Android and Google Play are trademarks of Google Inc. Trademarks and registered trademarks are the property of their respective owners. For United States of America: Copyright ©2013 EnGenius Technologies, Inc. All rights reserved.